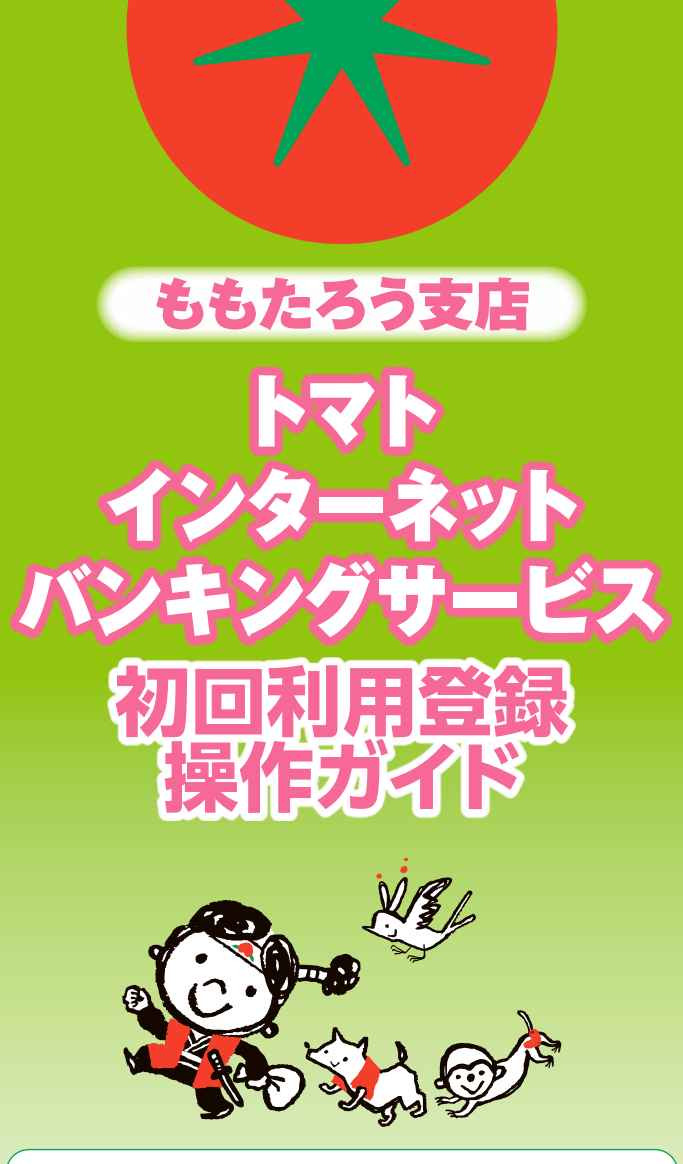

このたびは、「ももたろう支店・トマト・インターネットバンキング サービス」にお申込みいただきありがとうございます。 この操作ガイドは、ご利用前のご登録手順を記載しております。 ご利用前に必ずこのガイドにそって各種登録をおこなってください。登録後、ご利用可能となります。 なお、サービスご利用方法の詳細は、「ももたろう支店」ホーム ページ:操作マニュアルをご覧ください。

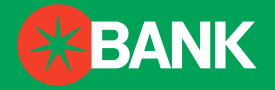

| 目 次            |   |
|----------------|---|
| ●サービスのご利用まえに 3 | 3 |
| ●初回利用登録        |   |
| (バソコン)3        | 3 |
| 〈スマートフォン〉7     | , |
|                |   |

## ももたろう支店とは

●店舗や窓口を持たないインターネット上に存在する支店です。
 ●預金通帳・証書の発行はいたしません。

●インターネットを通じて日本全国24時間ご利用いただけます。

## ご本人確認情報について

| 契約者ID | お客さまのお名前にあたる記号番号です。 |
|-------|---------------------|
|-------|---------------------|

- ログインパスワード お取引するときに必要なパスワードです。
- ワンタイムパスワード 「トマト・インターネットバンキングサービスご利用 者カード(以下、「ご利用者カード」という)に記 載の「ワンタイムバスワード用乱数素」を用いて 作成する1回限りのパスワードです。 契約者IDとログインパスワードに加え、ワンタイ ムパスワードの一致によりご本人を確認します。
- 確認パスワード お取引の内容を入力された後、そのお取引を実行するためのパスワードです。

合言葉 あらかじめ、お客さまに登録いただく「質問」と「答え」です。お取引するときに、不正利用のリスクがあると判定された場合に、あらかじめ登録している「質問」が表示されるので、その「質問」に対する「答え」(合言葉)を入力します。上記の各種パスワードに加え、合言葉の一致によりご本人を確認します。

## ご利用にあたっての注意事項

- ●お申込みいただいた代表口座・登録口座等の内容と画面表示に相違がある場合は、お客さまサポートセンターまでご連絡ください。
- ●契約者ID、ログインバスワード・確認バスワード、および合言葉は、ご本人確認のための大切な暗証番号です。他人に知られることのないようご注意ください。
- ●インターネットカフェ等の不特定多数の方が使用するパソコンでのご利用は お避けください。ご自宅等、お客さまの大切な情報が漏洩する恐れのない安 全な環境でのご利用をお勧めします。
- ●サービス内容や利用規定等が変更になる場合があります。この場合、ホーム ページ等に掲示しますので、最新の内容を確認のうえご利用ください。

# 

トマト・インターネットバンキングサービスをはじめてご利用いただく際には、初回利用登録でログインパスワード・確認パスワードの変更と合言葉・Eメールアドレスの登録が必要となります。

申込書(お客さま控)、および当社から送付した「ご利用者カ ード」をご用意ください。

#### パソコンをご利用の方

このまま「初回利用登録(パソコン)」へお進みください。

スマートフォンをご利用の方 P7「初回利用登録(スマートフォン)」へお進みください。

> ● 初回利用登録 (パソコン)

1トマト銀行のホームページ (https://www.tomatobank.co.jp/) にアクセスし、「ももたろう支店」をクリックしてください。

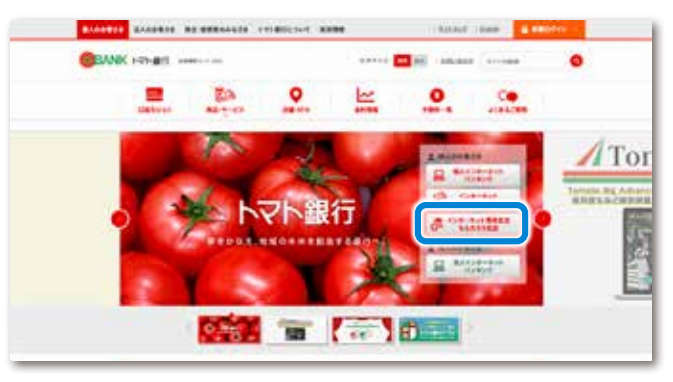

#### 2「ももたろう支店」トップ画面 「ログイン」をクリックしてください。

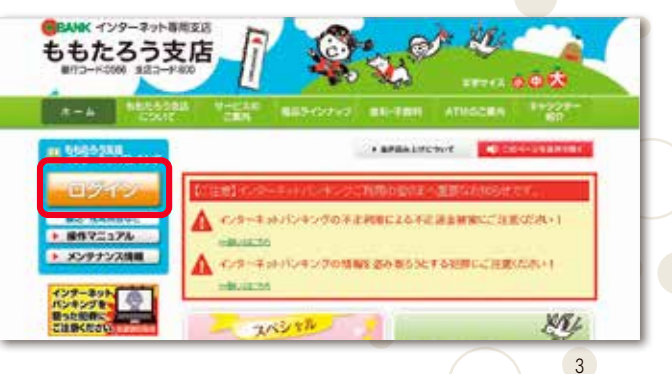

2

#### 3 「ログイン」 画面

当社より郵送した「ご利用者カード」に記載された「契約者 ID」および、申込書にご記入いただきました「仮ログイン パスワード」をご入力いただき、「ログイン」ボタンをクリッ クしてください。

| 0947                                 |                                        | 1 PRIME 238                                       |
|--------------------------------------|----------------------------------------|---------------------------------------------------|
| NAME TO SCHOOL - 1<br>MERING COMPLET | ************************************** | ごを用わってきがら、登録を不定とうなのなど、低<br>われていたールル・パンキングのごが開きまます |
| R9(65(839)                           | £                                      | Contraction of the second                         |
| 010107-51400                         |                                        |                                                   |
|                                      |                                        |                                                   |

4 「ワンタイムパスワード入力」 画面

画面に表示されたABCDの位置にあたる「ご利用者カード」の数字をそれぞれの「値」に入力して「次へ」ボタンをクリックしてください。

- ログインの都度、ワンタイムパスワードの入力が必要となります。
- ABCDの入力指示は毎回異なります。
- •「ワンタイムパスワード用乱数表」はお客さまごとに異なります。

| 0247/                                                          |                                                      |                             |               |                             |                        |                    |        |       |    |       |      | i de la composición de la composición de la comp |
|----------------------------------------------------------------|------------------------------------------------------|-----------------------------|---------------|-----------------------------|------------------------|--------------------|--------|-------|----|-------|------|----------------------------------------------------------------------------------------------------|
| 7-21600                                                        | FAD                                                  |                             |               |                             |                        |                    |        |       |    |       |      |                                                                                                    |
|                                                                | 0088038278020                                        | R5-09-FR                    | Division      | 19-4                        |                        | iiide              | 45.69  | Aein) |    | m-rit | ten. | 1996)                                                                                                    |
| 化化物化物化物                                                        | R. TOMAN,                                            |                             |               |                             |                        |                    |        |       |    |       |      |                                                                                                    |
| Nat:                                                           | 0040                                                 |                             |               |                             | \$7)                   | Schr               | 0.2-6  | R) AL | e# |       |      |                                                                                                    |
| ALLEN                                                          |                                                      | 48                          | - 1           | 2                           |                        | 4                  |        |       |    | *     | 2    | 10                                                                                                    |
| nonense                                                        | (C)                                                  | 100                         |               |                             |                        |                    |        |       |    | T     | 9    |                                                                                                    |
|                                                                |                                                      |                             |               |                             |                        |                    |        |       |    |       |      |                                                                                                    |
| CKHITBO III                                                    |                                                      | 1886                        |               |                             |                        | *                  |        |       |    | -     |      |                                                                                                    |
| okurtekke<br>pozradoku                                         |                                                      | HER                         |               |                             |                        | *                  |        |       |    |       | *    |                                                                                                    |
| ochitegia<br>Dichtegia                                         | 00                                                   | SILE                        |               |                             |                        |                    |        |       |    |       |      |                                                                                                    |
|                                                                |                                                      | 886                         |               |                             |                        |                    |        |       |    |       |      |                                                                                                    |
| 00/1804/<br>00/1804/<br>1/2/2274-8                             |                                                      | 211H                        | to the second | unte                        |                        |                    |        |       |    |       | 4    |                                                                                                    |
| 001804<br>001804<br>9755274-8<br>8755274-8                     |                                                      | atti<br>18. f 1/281 7       | it with       | unto                        |                        | ŧ                  |        |       |    |       | *    |                                                                                                    |
| 021804<br>021804<br>9/20274-6<br>8/20274-6                     | -7888.73.574                                         | 2111<br>14. Fax28127        | itt so th     | unto                        | in.                    | 8                  |        |       |    |       | 4    |                                                                                                    |
| 001804<br>9021804<br>973.73.74-8<br>873.7474-8                 | -rest. TASTA                                         | 2018<br>14. for 24: 57      | 17 10 7       | unto                        | 58.4                   | 8                  |        |       |    |       | 4    |                                                                                                    |
| 011111100<br>011111001<br>1/2774-8<br>8/272478-8<br>8/272478-8 |                                                      | a18                         | it with       | unto                        |                        | 8                  |        |       |    |       | *    |                                                                                                    |
| 0041854<br>021854<br>1/20275-6<br>8/20275-6                    | -regile, tAnta,                                      | 018<br>11. f 1024 127       | 17 20 78      | Unto                        | 58.4                   |                    |        |       | ٦  |       | *    |                                                                                                    |
| 0041854<br>021854<br>*/32478-6<br>*/32478-6                    |                                                      | D: 1234                     | 5678          | iunto<br>                   | 5年月                    | : 201              | 2年0    | 5月    | ſ  |       | *    |                                                                                                    |
| 00H180H<br>00H180H<br>1/275278-8<br>8/252474-8                 |                                                      | عالية<br>D: 1234<br>≪7ンタ・27 | 5678          | نىستى<br>_ £1<br>7— F       | (课。)                   | +<br>: 201<br>1.数表 | 2年0    | 5月    | )  |       | *    |                                                                                                    |
| oxinf@bie<br>pozn@bie<br>%23.227***<br>bio                     | 11日日<br>11日日<br>1日日<br>1日日<br>1日日<br>1日日<br>1日日<br>1 | D: 1234<br>«729-37<br>1 2 3 | 5678<br>(4/32 | ししませい<br>_ 発行<br>- ワード<br>5 | 行年月<br>一<br>用≫舌<br>6 7 | +<br>: 201<br>1.数表 | 2 年 03 | 5月    | ]  |       | *    |                                                                                                    |

とは他人に知られないように注意してください。 ご契約者本人以外のご利用はできません。 以外の第三者に望ら、謙遜、または覚入れすることはできませ/

- 5「初回利用登録」画面
  - 以下の項目を入力して、「この内容で登録」 ボタンをクリックしてください。
  - ①現在のログインパスワード(申込書にご記入の「仮ログ インパスワード」)
  - ②新しいログインパスワード
  - ③現在の確認パスワード(申込書にご記入の「仮確認パス ワード」)
  - ④新しい確認パスワード
  - ⑤Eメールアドレス
  - ⑥キャンペーン情報の配信
  - ⑦合言葉(秘密の質問)1~3(プルダウン表示して選択)
  - ⑧合言葉(秘密の質問の答え)1~3
  - ③利用端末の登録(通常利用する端末とする場合は登録 名も入力)
    - ※利用登録されていない端末からのログインは合言葉 認証が必要となります。
- (注セキュリティのためログインバスワード・確認バスワードは生年月日、電話番号、同一の文字・数字、連続する数字等、他人から推測されやすいパスワードは指定しないでください。また、パスワードは定期的に変更してください。

|                                                                                                    |                                                                                                    |                                                                                                    | 481112                                                                                                    |
|----------------------------------------------------------------------------------------------------|----------------------------------------------------------------------------------------------------|----------------------------------------------------------------------------------------------------|----------------------------------------------------------------------------------------------------|
| 80112                                                                                                    |                                                                                                    |                                                                                                    |                                                                                                    |
| NOVAL1                                                                                                    |                                                                                                    |                                                                                                    |                                                                                                    |
| *UNDER-0-0/2-190 8898                                                                                                    | Addy Transat                                                                                                    | BEFRAM. 15                                                                                                    | A-1                                                                                                    |
| 100-1488                                                                                                    |                                                                                                    |                                                                                                    |                                                                                                    |
| no choch-sample                                                                                                    |                                                                                                    |                                                                                                    |                                                                                                    |
| Appropriate and appropriate the second second second second second second second second second second second se                                                                                                    |                                                                                                    |                                                                                                    |                                                                                                    |
| BUT BEAUTO CONTAINED                                                                                                    | Contraction in the local distribution of the local distribution of the |                                                                                                    |                                                                                                    |
| ALCONTRACTOR DURING                                                                                                    |                                                                                                    |                                                                                                    | 1                                                                                                    |
| \$2555x24-\$-1488.73.04                                                                                                    | ARGEL * ANTO                                                                                                    | COURSE MADE                                                                                                    | 100-1                                                                                                    |
| ND-UP-INDE                                                                                                    |                                                                                                    |                                                                                                    |                                                                                                    |
| RECEIPTION ARES LES                                                                                                    | 111                                                                                                    |                                                                                                    |                                                                                                    |
| BU 80117-1(88483+-10                                                                                                    | 1000                                                                                                    |                                                                                                    |                                                                                                    |
| B. L. BOLLEY & L. L. WARREN                                                                                                    | 1000                                                                                                    |                                                                                                    |                                                                                                    |
| #77/2674-8-18:80.73.28                                                                                                    | AREA FAILTS                                                                                                    | CONTRACTOR AND                                                                                                    | 058.5                                                                                                    |
|                                                                                                    |                                                                                                    |                                                                                                    |                                                                                                    |
| AP-APIGORDE                                                                                                    |                                                                                                    |                                                                                                    |                                                                                                    |
|                                                                                                    |                                                                                                    |                                                                                                    | 10                                                                                                    |
| And and a state of the second                                                                                                    |                                                                                                    |                                                                                                    |                                                                                                    |
| And on the second second                                                                                                    | 10000                                                                                                    |                                                                                                    | Concession and the                                                                                                    |
|                                                                                                    |                                                                                                    |                                                                                                    |                                                                                                    |
|                                                                                                    |                                                                                                    |                                                                                                    |                                                                                                    |
|                                                                                                    |                                                                                                    |                                                                                                    |                                                                                                    |
|                                                                                                    |                                                                                                    |                                                                                                    |                                                                                                    |
| asellerity<br>No. Magnic G. Anton                                                                                                    | 074.4. <b>28</b> 8                                                                                                    | and the second                                                                                                    |                                                                                                    |
|                                                                                                    | 074.4. HER                                                                                                    | ana an const.<br>2004                                                                                                    | Render, Produktion of States                                                                                                    |
| analiseity<br>Mari Million, Grando<br>Mirani, Million, Grando<br>Mirani, Million, Grando                                                                                                    | are a set                                                                                                    | 100-18-24-17.<br>2739                                                                                                    |                                                                                                    |
| annine da<br>No. manne da<br>No. manne da<br>No. man                                                                                                    | of F. G. and B.                                                                                                    | 1994 - 1994 - 1994 - 1994 - 1994 - 1994 - 1994 - 1994 - 1994 - 1994 - 1994 - 1994 - 1994 - 1994 - 1994 - 1994 -                                                                                                    |                                                                                                    |
| nanille-by<br>ng-, vegetic, o. do to<br>PD tall<br>Ribert geostary and<br>Ribert R                                                                                                    | arrist est                                                                                                    | 100-18-19-17.<br>2739-<br>2739-                                                                                                    |                                                                                                    |
| nanimetri<br>Men Martin (name<br>Men Martin) (name<br>Men Men Men Men Men<br>Men Men Men Men Men Men<br>Men Men Men Men Men Men Men Men Men Men                                                                                                    | official and                                                                                                    | 100-10-10-10-10-10-10-10-10-10-10-10-10-                                                                                                    | -                                                                                                    |
| noniller dy<br>Mire, Magnito, G. Anno<br>Miren (Annolity) and<br>Miren (Annolity) and<br>Mire (Annolity)<br>Mire (Annolity) and<br>Mire (Annolity) and                                                                                                    | agraman<br>agraman<br>agraman                                                                                                    | 100-48-0-49<br>209-<br>209-                                                                                                    |                                                                                                    |
| EXEMPLEY<br>Record<br>From A<br>From A<br>From | off is set                                                                                                    | 100-100-100-00<br>700-                                                                                                    |                                                                                                    |
| AND AND AND AND AND AND AND AND AND AND                                                                                                    | Allenan                                                                                                    | 100-10-10-10-10-10-10-10-10-10-10-10-10-                                                                                                    |                                                                                                    |
|                                                                                                    | Allocation                                                                                                    |                                                                                                    | REALENCE THE REAL PARTY OF THE REAL PARTY OF THE |
|                                                                                                    | alanan<br>Alanan                                                                                                    | 1994 - 1994 - 19 | 80.00.1002141/SUV204                                                                                                    |
| Contraction (Contraction)     Contraction     Contraction                                                                                                    | All and a set of the set of the s |                                                                                                    |                                                                                                    |
| A SANDAR BY<br>Res AND<br>Res AND                                                            | ALL ALL ALL ALL ALL ALL ALL ALL ALL ALL                                                                                                    |                                                                                                    |                                                                                                    |
| A SANDAR BY<br>THE ALL ALL ALL ALL ALL ALL ALL ALL ALL AL                                                                                                    |                                                                                                    |                                                                                                    |                                                                                                    |

5

#### 6「トップページ」が表示され、初回利用登録は完了です。 画面上部のメニューよりご希望のお取引をご選択ください。

メニューにマウスのカーソルをあわせると、詳細な取引メニューが表示されます。

| 2441440<br>2453-419-0-0-1453<br>0 10-14-0-0-1463<br>0 10-14-0-0-1463<br>10-152<br>10-152<br>0 10-140-152-14-14-1<br>0 10-140-152-14-14-14-1                                                                                                    |
|----------------------------------------------------------------------------------------------------|
| 2003         2003         2003         2003         2003         2003         2003         2003         2003         2003         2003         2003         2003         2003         2003         2003         2003         2003         2003         2003         2003         2003         2003         2003         2003         2003         2003         2003         2003         2003         2003         2003         2003         2003         2003         2003         2003         2003         2003         2003         2003         2003         2003         2003         2003         2003         2003         2003         2003         2003         2003         2003         2003         2003         2003         2003         2003         2003         2003         2003         2003         2003         2003         2003         2003         2003         2003         2003         2003         2003         2003         2003         2003         2003         2003         2003         2003         2003         2003         2003         2003         2003         2003         2003         2003         2003         2003         2003         2003         2003         2003         2003 <td< th=""></td<>                                                                                                    |
| 81854/18->0-182<br>0 82/18->0-182<br>825 82/18->0-182<br>825 82/18->0<br>925 82/18->0<br>925 82/ |
| TRADE OF CONTRACTORS                                                                                                    |
|                                                                                                    |
| O BELANDERSKERAL                                                                                                    |
| E SHIT CA-X                                                                                                    |
|                                                                                                    |
| LUCTOR CANADA                                                                                                    |
|                                                                                                    |
|                                                                                                    |
|                                                                                                    |
| ila-ft                                                                                                    |
| 1.5                                                                                                    |

●ログイン後の画面操作において、ブラウザの戻る・進む・更新ボタンはエラーとなりますのでご利用にならないようお願いします。 エラーとなった場合は、再度ログインしてご利用ください。

 ●ログイン後一定時間操作がない場合は、自動的にサービスが終了 されます。

「初回利用登録時」、「各種取引時」に登録されたEメールアドレス に取引内容をお知らせします。 Eメールアドレスは最大で4個まで登録でき、すべてのEメールアド レスに取引内容を送信します。 Eメールアドレスの登録・変更・削除は手続きメニューよりご利用い ただけます。

当社からのEメールが受信できるようご指定をお願いします。 ●Eメールの差出人(送信元アドレス) tomato@ib.finemax.net

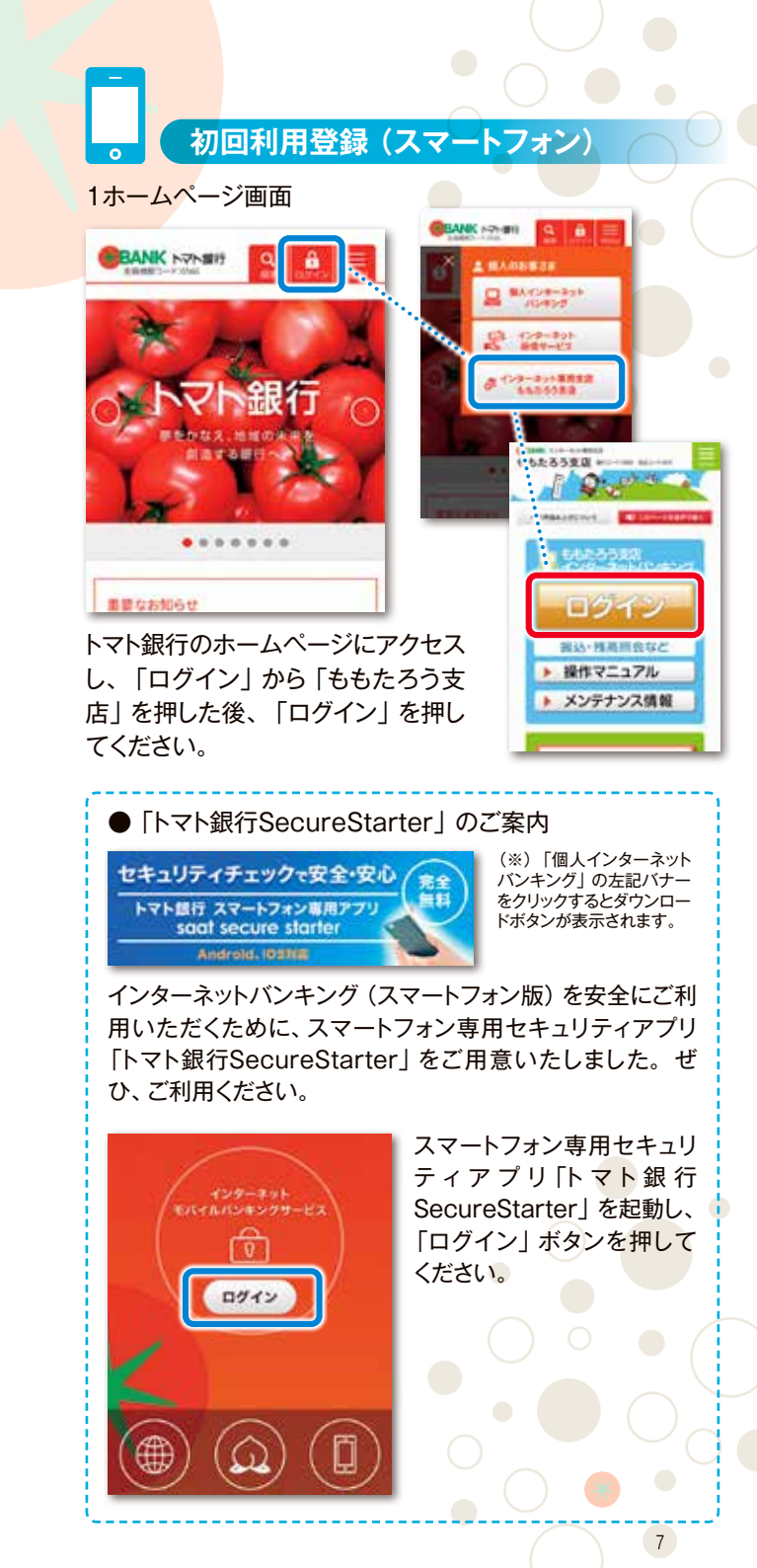

## 2 「ログイン」 画面

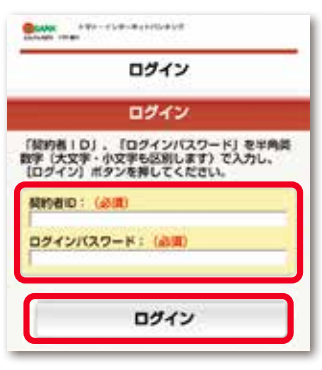

当社より郵送した「ご利用者 カード」に記載された「契約 者ID」および、申込書にご 記入いただきました「仮ログ インパスワード」をご入力い ただき、「ログイン」ボタンを 押してください。

## 3 「ワンタイムパスワード入力」 画面

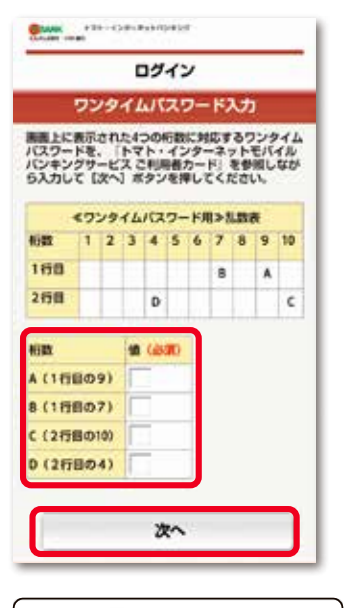

| ケタ   | 1 | 2 | 3 | 4 | 5 | 6 | 7 | R <sup>9</sup> | 9 | 10 |
|------|---|---|---|---|---|---|---|----------------|---|----|
| 1 行目 | 1 | 4 | 5 | 3 | 7 | 9 | 0 | 1              | 6 | 2  |
| 2 行目 | 8 | 0 | 4 | 1 |   | 2 | 5 | 7              | 6 | 3  |

画面に表示されたABCDの 位置にあたる、「ご利用者カ ード」の数字をそれぞれの 「値」に入力して、「次へ」ボ タンを押してください。

- ログインの都度、ワンタイム パスワードの入力が必要となります。
- ABCDの入力指示は毎回異 なります。
- 「ワンタイムパスワード用乱 数表」はお客さまごとに異な ります。

| 4「初回利用登録」画 | 面 |
|------------|---|
|------------|---|

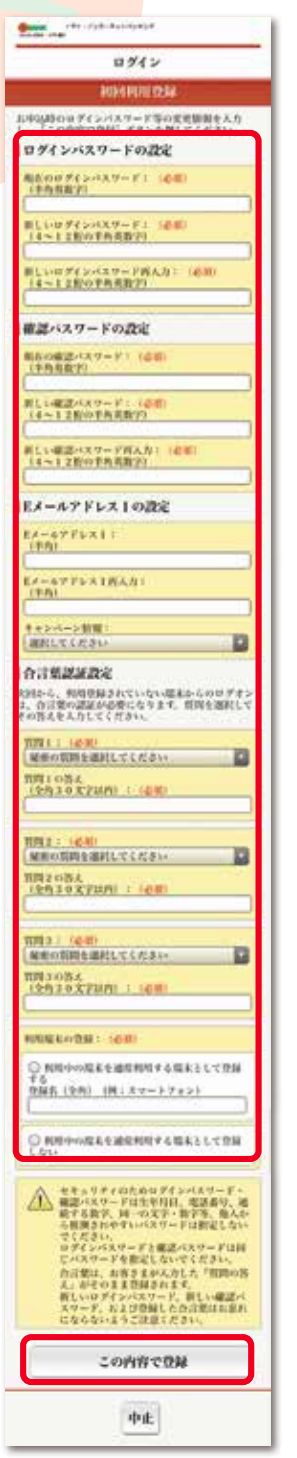

以下の項目を入力して、「この内 容で登録」ボタンをクリックして ください。 ①現在のログインパスワード (申込書にご記入の「仮ログ インパスワード、WEB申込 の場合は画面に入力した「仮 ログインパスワード) ②新しいログインパスワード ③現在の確認パスワード(申込 書にご記入の「仮確認パスワ ード 、 WEB 申込の 場合は 画 面に入力した「仮確認パスワ -ド1) ④新しい確認パスワード ⑤Eメールアドレス ⑥キャンペーン情報の配信 ⑦合言葉(秘密の質問)1~3 (プルダウン表示して選択) ⑧合言葉(秘密の質問の答え)  $1 \sim 3$ ⑨利用端末の登録(通常利用す る端末とする場合は登録名も 入力) ※利用登録されていない端末 からのログインは合言葉認 証が必要となります。

(注)セキュリティのためログインバスワード・ 確認パスワードは生年月日、電話番号、 同一の文字・数字、連続する数字等、他 人から推測されやすいパスワードは指 定しないでください。また、パスワード は定期的に変更してください。

9

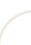

8

### 5「トップページ」が表示され、初回利用登録は完了です。 画面下部のメニューよりご希望のお取引をご選択ください。

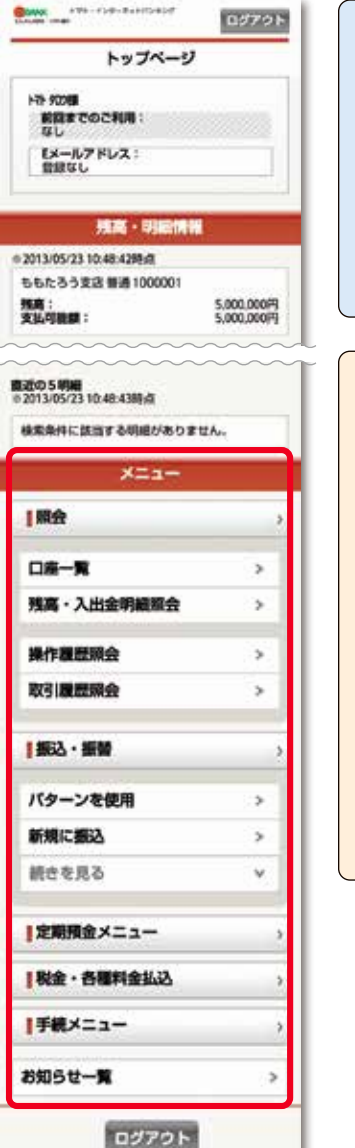

ログイン後の画面操作において、ブラウザの戻る・進む・更新ボタンはエラーとなりますのでご利用にならないようお願いします。
 エラーとなった場合は、再度ログインしてご利用ください。
 ログイン後一定時間操作が

ない場合は、自動的にサー ビスが終了されます。

「初回利用登録時」、「各種 取引時」に登録されたEメー ルアドレスに取引内容をお 知らせします。 Eメールアドレスは最大で4 個まで登録でき、すべてのE メールアドレスに取引内容を 送信します。 Eメールアドレスの登録・変 更・削除は手続きメニューよ りご利用いただけます。

当社からのEメールが受信で きるようご指定をお願いしま す。

Eメールの差出人
 (送信元アドレス)
 tomato
 @ib.finemax.net

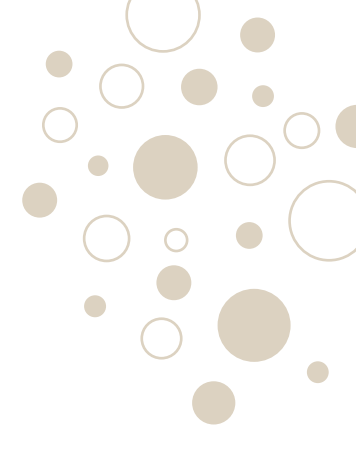

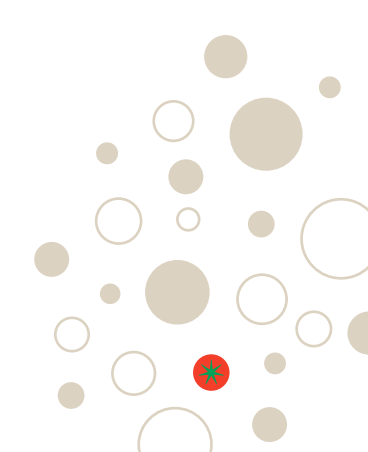

## ももたろう支店に関するお問い合わせ の120-14-1010 <sup> 受付時間</sup>/銀行営業日の9:00~17:00

インターネットバンキングに関するお問い合わせ ④ 0120-992-996

> 受付時間/平日9:00~17:30 ※土·日·祝日·休日、12/31~1/3を除く